# **STMNTUTOR**

## How to Cancel Your Appointment Tutoring Center and Writing Center

### 1. Sign into StanTutor

Click anywhere you see our StanTutor Logo! **STîNTUTOR** 

- Learning Commons website: www.csustan.edu/learning-commons
- Social Media Link Tree: <u>https://campsite.bio/stanstatelc/</u>
- Also available on Stan State App, MyStanState Student Portal, and Canvas

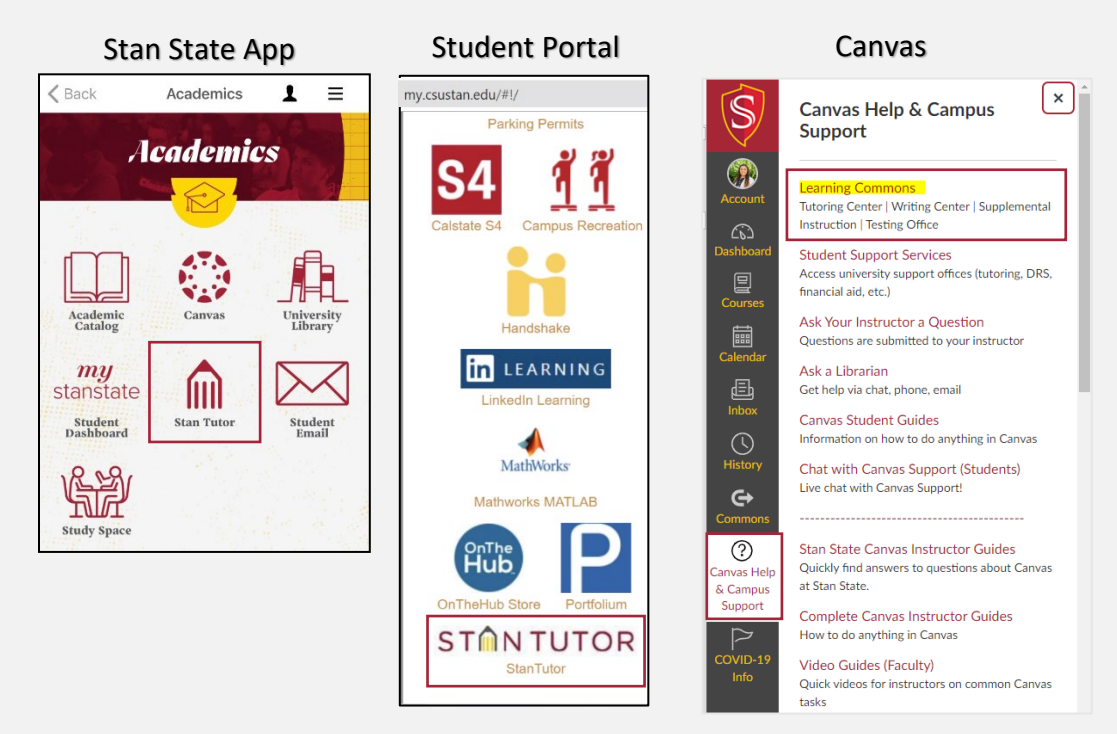

2. The following screen will show up. Log in with Stan State credentials.

| Stanislaus State                               |                                                                                                    |
|------------------------------------------------|----------------------------------------------------------------------------------------------------|
| Logging into <i>san</i>                        | nl2.go-redrock.com                                                                                                    |
| Warrior Sign In                                | Warrior Identity Information                                                                                                    |
| Warrior Username                               | Your Warrior Username is the first part of your University e-mail<br>address, up to the "@" symbol. (ie: for JBond@csustan.edu, the<br>Warrior Username is "JBOND"). |
| Warrior Password                               | Your Password is initially set at the "Initial" Sign In page that you<br>received from Admissions, or you can reset your Password.                                   |
| Sign In                                        | Need Help?                                                                                                    |
| Forgot your Warrior Username or Password?      | Documentation for Students, Faculty, or Staff.<br>You can also contact the Technology Support Desk for assistance,<br>667-3687                                       |
| © 2018 California State University, Stanislaus |                                                                                                    |

3. Once you have logged in, the screen should look like this.

| 😤 trac Log Off 🧍 1                                                                                                    |                                                                                                    |
|----------------------------------------------------------------------------------------------------|----------------------------------------------------------------------------------------------------|
|                                                                                                    | Stanislaus State - Learning Commons                                                                                                    |
| STON TUTOR                                                                                                    | Upcoming Appointments     Image: Comparison of the second second se |
|                                                                                                    | 🗄 Schedule an Appointment                                                                                                    |
|                                                                                                    | Center Visits                                                                                                    |
| Welcome Stan State Warriors to StanTutor!                                                                                                    | Edit Bio                                                                                                    |
| <b>Spring 2022</b><br>First Day of Tutoring is Monday, February 14<br>SI Session start dates vary - visit SI Session Schedule to view your course                                                                                                    | Time Check for Tutoring Center                                                                                                    |
| StanTutor:         StanTutor is a web-based system which allows you to:         • Make a 50-minute weekly recurring or one-time appointment with a tutor         • Cancel tutoring appointments         • View scheduled Upcoming Appointment         • Access your online tutoring appointment and/or SI Session         • Access and track attendance history |                                                                                                    |
| Upload and share documents with your tutor     Receive electronic reminders about upcoming appointments and/or SI     Sessions                                                                                                    |                                                                                                    |

**4.** Go the upcoming appointment box and search for the appointment you need to cancel. *View page 4 on how to view scheduled or previous appointments.* 

#### 5. Find the appointment you want to cancel

#### 6. Click the X to cancel the appointment

| La Tutoring Center     |   |                                 | ×                               |
|------------------------|---|---------------------------------|---------------------------------|
| Tutor: Example Tutor   |   |                                 | Click to cancel the appointment |
| Subject: TestClass     |   |                                 |                                 |
| When: at 100p          | × |                                 |                                 |
| In-Person, Library 222 |   |                                 |                                 |
|                        |   | Click to cancel the appointment |                                 |
|                        |   |                                 |                                 |
|                        |   |                                 |                                 |

7. Provide the reason for cancelling your appointment and confirm with the yellow

#### "Cancel Appointment" box

| Please | confirm cancellation:                                                                    | ×  |    |
|--------|------------------------------------------------------------------------------------------|----|----|
| 0      | Are you sure you want to cancel this appointment? Please provide a reason for cancelling |    | ne |
|        | Cancel Appointment                                                                       | el | he |

You, your tutor, and the Learning Commons will receive a cancellation email.

You can cancel up to 5-minutes before the start time of your appointment.

Within the 5-minutes before the start time of your appointment, if you cancel through the system the appointment will be considered a missed appointment.

| Please | confirm cancellation: ×                                                                                                    |
|--------|----------------------------------------------------------------------------------------------------|
| 0      | Note: You are cancelling this appointment outside the normally<br>allowed cancellation window. This appointment will be marked<br>as a <b>missed appointment</b> . Are you sure you want to cancel this<br>appointment?<br>Please provide a reason: |
|        | ✓ Cancel Appointment ★ Do not Cancel                                                                                                    |

To cancel your appointment without consquences, please call our office (209) 667-3642 or email us at <u>learningcommons@csustan.edu</u> to prevent being marked a No Show for the appointment.

After the start time of your appointment, X will no longer be available.

| ← Tue Feb 08 2022 →                                            | <b>ä</b> week ∷⊟ list       |  |
|----------------------------------------------------------------|-----------------------------|--|
| 중 Tutoring Center                                              |                             |  |
| Tutor: Example Tutor                                           |                             |  |
| Subject: TestClass                                             |                             |  |
| When: at 400p                                                  | <b>→</b> J                  |  |
| This is an online appointment, please select the right arrow   |                             |  |
| icon to join your session. The icon will only appear within 15 |                             |  |
| minutes of your appointment start time.                        |                             |  |
| Your o                                                         | online session is available |  |
|                                                                |                             |  |

## **View Your Upcoming or Previous Appointments:**

**To view your scheduled appointments, go to your main dashboard.** Don't see your appointment listed? Change the view to week or list

| Jay view                                                                                                    |                        |
|----------------------------------------------------------------------------------------------------|------------------------|
| ← Tue Feb 08 2022 → There are no classes / appointments scheduled for this date                             | <b>ä</b> week  i⊟ list |
| Neek View                                                                                                   |                        |
| ← Mon Feb 07 2022 →                                                                                         | ⊟ day : Elist          |
| Monday, Feb 7th                                                                                             |                        |
| There are no classes / appointments scheduled for this date                                                 |                        |
| Tuesday, Feb 8th                                                                                            |                        |
| There are no classes / appointments scheduled for this date                                                 |                        |
| Wednesday, Feb 9th                                                                                          |                        |
| There are no classes / appointments scheduled for this date                                                 |                        |
| Thursday, Feb 10th                                                                                          |                        |
| There are no classes / appointments scheduled for this date                                                 |                        |
| Friday, Feb 11th                                                                                            |                        |
| La Tutoring Center<br>Tutor: Example Tutor<br>Subject: TestClass<br>When: at 100p<br>In-Person, Library 222 | ×                      |
| Saturday, Feb 12th                                                                                          |                        |
| There are no classes / appointments scheduled for this date                                                 |                        |
| Sunday, Feb 13th                                                                                            |                        |
| There are no classes / appointments scheduled for this date                                                 |                        |
|                                                                                                    |                        |

### List View (this is how you can view previous appointment)

| Upcoming Appointments              | 📛 day | 苗 week |
|------------------------------------|-------|--------|
| Show Previous                      |       |        |
| There are no upcoming appointments |       |        |

# To view all appointment details or upload a document to the appointment, click the edit appointment icon on the right side.

| Tutoring Center     X     X |                               |
|----------------------------------------------------------------------------------------------------|-------------------------------|
| Tutor: Example Tutor                                                                                                    | •                             |
| Subject: TestClass                                                                                                    |                               |
| When: at 100p                                                                                                    | Click to edit the appointment |
| This is an online appointment, please select the right arrow                                                                                                    |                               |
| icon to join your session. The icon will only appear within 15                                                                                                    |                               |
| minutes of your appointment start time.                                                                                                    |                               |

|                      |                                                                   |                                                         |                                                                | ×       |
|----------------------|-------------------------------------------------------------------|---------------------------------------------------------|----------------------------------------------------------------|---------|
| Stud<br>Cer<br>for   | dent Example,<br>nter with Exan<br>TestClass Tes<br>pointment at: | , you have an ap<br>nple Tutor on S<br>st Class Test Cl | opointment in Tutoring<br>un, January 23rd 202<br>ass Tutoring | g<br>22 |
|                      | Start Time                                                        | End Time                                                | Duration (Hr:Min)                                              |         |
|                      | 04:30pm                                                           | 05:20pm                                                 | 00:50                                                          |         |
|                      | In-Person Appo                                                    | intment                                                 |                                                                |         |
|                      | Student Docu                                                      | ument                                                   |                                                                |         |
| Sched By<br>Sched Mo | : 2022-01-23 16:22:49 SysA<br>od By: 2022-01-23 16:22:49          | Admin Stephanie Shatto<br>SysAdmin Stephanie Shatto     |                                                                |         |
| y The                | location for th                                                   | vie appointment                                         | ie In Person I 222                                             |         |